# PREMIERS PAS AVEC OFFICE EXCEL 2007

### CRÉER DES SÉRIES DE DONNÉES AVEC EXCEL

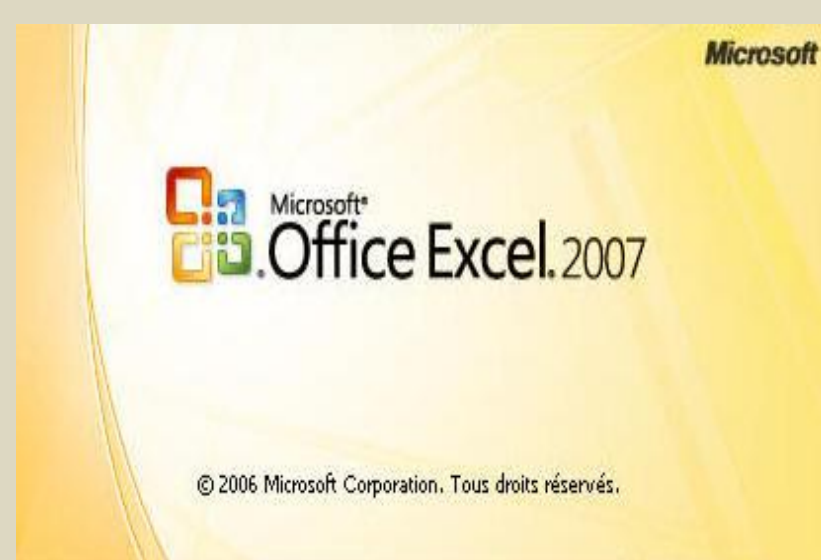

Table des matières

| 1. | ENTRER DES DONNEES DE TYPE SERIE        | 4  |
|----|-----------------------------------------|----|
| 2. | UTILISER L'OPTION RECOPIE INCREMENTEE   | 7  |
| 3. | ENTRER LA DATE ET LE JOUR DE LA SEMAINE | 10 |

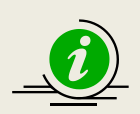

Dans Excel, vous pouvez entrer des dates, des heures et des nombres séquentiels automatiquement.

Ce tutoriel vous apporte les connaissances de base sur la saisie d'une série de données.

Les informations porteront sur trois chapitres.

- 1. Créer des données de type série
- 2. Utiliser l'option Recopie incrémentée
- 3. Entrer la date et le jour de la semaine

Dans la feuille de calcul, lorsque vous cliquez sur une cellule pour la sélectionner, un petit carré noir apparaît dans l'angle inférieur droit de la cellule sélectionnée. Ce carré est appelé « **poignée de recopie** ».

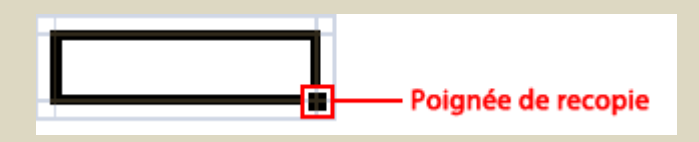

La poignée de recopie vous permet d'entrer une série de données et de copier les données rapidement. Lorsque vous alignez le curseur sur la poignée de recopie, il se transforme en une croix noire (+).

Ouvrez le classeur que vous avez enregistré dans le tutoriel précédent « Créer un tableau », puis créons une série de données.

## 1. Entrer des données de type série

Entrons des données de type série.

Dans cet exemple, entrez des nombres séquentiels dans la colonne « N° ».

 Sélectionnez la première cellule dans laquelle vous souhaitez entrer une série de données. Dans cet exemple, sélectionnez la première ligne de la colonne « N° ».

|    | A3          | • (*        | f <sub>x</sub> |              |         |                          |   |
|----|-------------|-------------|----------------|--------------|---------|--------------------------|---|
|    | А           | В           |                | С            | D       | E                        | F |
| 1  | Dépenses he | bdomadaires | 5              |              |         |                          |   |
| 2  | N° 💌        | Date 🔤      | Jour de        | la semaine 🔄 | Article | <ul> <li>Prix</li> </ul> |   |
| 3  |             |             |                |              |         |                          |   |
| 4  |             |             |                |              |         |                          |   |
| 5  |             |             |                |              |         |                          |   |
| 6  |             |             |                |              |         |                          |   |
| 7  |             |             |                |              |         |                          |   |
| 8  |             |             |                |              |         |                          |   |
| 9  |             |             |                |              |         |                          |   |
| 10 |             |             |                |              |         |                          |   |
| 11 |             |             |                |              |         |                          |   |
| 12 |             |             |                |              |         |                          |   |
| 13 |             |             |                |              |         |                          |   |

 Entrez la première valeur de la série de données. Dans cet exemple, tapez « 1 » pour entrer une série de nombres commençant par 1.

|    | A3       |       | - (      |     | f <sub>x</sub> | 1          |   |         |      |   |       |
|----|----------|-------|----------|-----|----------------|------------|---|---------|------|---|-------|
|    | A        | ninti | В        | -   |                | С          |   | D       | <br> | E | <br>F |
| 1  | Dépenses | ; he  | bdomadai | res |                |            |   |         |      |   |       |
| 2  | N°       | ×     | Date     |     | Jour de        | la semaine | ٠ | Article | Prix |   |       |
| 3  | 1        |       |          |     |                |            |   |         |      |   |       |
| 4  |          |       |          |     |                |            |   |         |      |   |       |
| 5  |          |       |          |     |                |            |   |         |      |   |       |
| 6  |          |       |          |     |                |            |   |         |      |   |       |
| 7  |          |       |          |     |                |            |   |         |      |   |       |
| 8  |          |       |          |     |                |            |   |         |      |   |       |
| 9  |          |       |          |     |                |            |   |         |      |   |       |
| 10 |          |       |          |     |                |            |   |         |      |   |       |
| 11 |          |       |          |     |                |            |   |         |      |   |       |
| 12 |          |       |          |     |                |            |   |         |      |   |       |
| 13 |          |       |          |     |                |            |   |         |      |   |       |

 Dans la cellule suivante, tapez la valeur suivante de la série de données. Tapez « 2 », car cette valeur suit immédiatement la valeur « 1 ».

|      | A4          | (= )        | (√ ∫x 2              |             |          |   |
|------|-------------|-------------|----------------------|-------------|----------|---|
| 127) | A           | В           | С                    | D           | E        | F |
| 1    | Dépenses he | bdomadaires |                      |             |          |   |
| 2    | N°          | Date 👘 💽    | Jour de la semaine 💌 | Article 🛛 💽 | Prix 🔄 💽 |   |
| 3    | 1           |             |                      |             |          |   |
| 4    | 2           |             |                      |             |          |   |
| 5    |             |             |                      |             |          |   |
| 6    |             |             |                      |             |          |   |
| 7    |             |             |                      |             |          |   |
| 8    |             |             |                      |             |          |   |
| 9    |             |             |                      |             |          |   |
| 10   |             |             |                      |             |          |   |
| 11   |             |             |                      |             |          |   |
| 12   |             |             |                      |             |          |   |
| 13   |             |             |                      |             |          |   |

4. Puis, sélectionnez les cellules contenant les valeurs de la série de données.

|     | A3                                     | • (*        | f <sub>x</sub> 1     |             |        |   |
|-----|----------------------------------------|-------------|----------------------|-------------|--------|---|
| 187 | A                                      | В           | С                    | D           | E      | F |
| 1   | Dépenses he                            | bdomadaires |                      |             |        |   |
| 2   | N°                                     | Date 💿      | Jour de la semaine 💌 | Article 🛛 💽 | Prix 💽 |   |
| 3   | 1                                      |             |                      |             |        |   |
| 4   | ······································ |             |                      |             |        |   |
| 5   |                                        |             |                      |             |        |   |
| 6   |                                        |             |                      |             |        |   |
| 7   |                                        |             |                      |             |        |   |
| 8   |                                        |             |                      |             |        |   |
| 9   |                                        |             |                      |             |        |   |
| 10  |                                        |             |                      |             |        |   |
| 11  |                                        |             |                      |             |        |   |
| 12  |                                        |             |                      |             |        |   |
| 13  |                                        |             |                      |             |        |   |

5. Faites « glisser » la poignée de recopie vers le bas.

|    | A4          | - (9       | f <sub>x</sub> | 1           |           |        |   |
|----|-------------|------------|----------------|-------------|-----------|--------|---|
|    | А           | В          |                | С           | D         | E      | F |
| 1  |             |            |                |             |           |        |   |
| 2  | Dépenses he | bdomadaire | S              |             |           |        |   |
| 3  | N° 💽        | Date 💽     | Jour de la     | i semaine 💽 | Article 📑 | Prix 💽 |   |
| 4  | 1           |            |                |             |           |        |   |
| 5  | 2           |            |                |             |           |        |   |
| 6  |             | ÷          |                |             |           |        |   |
| 7  |             |            |                |             |           |        |   |
| 8  |             |            |                |             |           |        |   |
| 9  |             |            |                |             |           |        |   |
| 10 |             |            |                |             |           |        |   |
| 11 |             |            |                |             |           |        |   |
| 12 |             |            |                |             |           |        |   |
| 13 |             |            |                |             |           |        |   |

|     | A3          | • (*       | $f_x$ 1              |             |          |   |
|-----|-------------|------------|----------------------|-------------|----------|---|
| 220 | А           | В          | С                    | D           | E        | F |
| 1   | Dépenses he | bdomadaire | 5                    |             |          |   |
| 2   | N° 💌        | Date  💽    | Jour de la semaine 💌 | Article 🛛 🔄 | Prix 🗾 💌 |   |
| 3   | 1           |            |                      |             |          |   |
| 4   | 2           |            |                      |             |          |   |
| 5   | 3           |            |                      |             |          |   |
| 6   | 4           |            |                      |             |          |   |
| 7   | 5           |            |                      |             |          |   |
| 8   | 6           |            |                      |             |          |   |
| 9   | 7           |            |                      |             |          |   |
| 10  |             | <b>.</b>   |                      |             |          |   |
| 11  |             |            |                      |             |          |   |
| 12  |             |            |                      |             |          |   |
| 13  |             |            |                      |             |          |   |

6. Vous venez de créer une série de données !

|    | A10         | • ()         | f <sub>x</sub> |             |         |       |   |   |
|----|-------------|--------------|----------------|-------------|---------|-------|---|---|
|    | A           | В            |                | С           | D       | <br>E |   | F |
| 1  | Dépenses he | ebdomadaires |                |             |         |       |   |   |
| 2  | N° 💽        | Date 💿 💽     | Jour de l      | a semaine 📔 | Article | Prix  | ¥ |   |
| 3  | 1           |              |                |             |         |       |   |   |
| 4  | 2           | 2            |                |             |         |       |   |   |
| 5  | 3           |              |                |             |         |       |   |   |
| 6  | 4           | l            |                |             |         |       |   |   |
| 7  | 5           | i            |                |             |         |       |   |   |
| 8  | 6           | i            |                |             |         |       |   |   |
| 9  | 7           |              |                |             |         |       |   |   |
| 10 |             | <b>.</b>     |                |             |         |       |   |   |
| 11 |             |              |                |             |         |       |   |   |
| 12 |             |              |                |             |         |       |   |   |
| 13 |             |              |                |             |         |       |   |   |

### Utiliser l'option Recopie incrémentée

2.

Lorsque vous faites glisser la poignée de recopie , les options de recopie incrémentée apparaissent dans l'angle inférieur droit de la cellule. Entrons une série de données dans la colonne « N° » à l'aide des options de recopie incrémentée.

 Sélectionnez la première cellule dans laquelle vous souhaitez entrer une série de données. Dans cet exemple, sélectionnez la première ligne de la colonne « N° ».

|    | A3          | - (*        | f <sub>x</sub> |              |             |        |   |
|----|-------------|-------------|----------------|--------------|-------------|--------|---|
|    | A           | В           |                | С            | D           | E      | F |
| 1  | Dépenses he | bdomadaires |                |              |             |        |   |
| 2  | N° 💌        | Date 🗾 💌    | Jour de        | la semaine 🔄 | Article 🛛 💌 | Prix 💌 |   |
| 3  |             |             |                |              |             |        |   |
| 4  |             |             |                |              |             |        |   |
| 5  |             |             |                |              |             |        |   |
| 6  |             |             |                |              |             |        |   |
| 7  |             |             |                |              |             |        |   |
| 8  |             |             |                |              |             |        |   |
| 9  |             |             |                |              |             |        |   |
| 10 |             |             |                |              |             |        |   |
| 11 |             |             |                |              |             |        |   |
| 12 |             |             |                |              |             |        |   |
| 13 |             |             |                |              |             |        |   |

 Entrez la première valeur de la série de données. Dans cet exemple, tapez « 1 » pour entrer une série de nombres commençant par 1.

|     | A3         | • (9          | fx 1                 |             |        |   |
|-----|------------|---------------|----------------------|-------------|--------|---|
| 182 | А          | В             | С                    | D           | E      | F |
| 1   | Dépenses l | hebdomadaires |                      |             |        |   |
| 2   | N°         | 🖌 Date 🖉      | Jour de la semaine 💌 | Article 🛛 💽 | Prix 💽 |   |
| 3   | 1          |               |                      |             |        |   |
| 4   |            |               |                      |             |        |   |
| 5   |            |               |                      |             |        |   |
| 6   |            |               |                      |             |        |   |
| 7   |            |               |                      |             |        |   |
| 8   |            |               |                      |             |        |   |
| 9   |            |               |                      |             |        |   |
| 10  |            |               |                      |             |        |   |
| 11  |            |               |                      |             |        |   |
| 12  |            |               |                      |             |        |   |
| 13  |            |               |                      |             |        |   |

3. Faites glisser la poignée de recopie vers le bas.

|    | A4          | - (*)       | fx.        | 1         |             |          |   |
|----|-------------|-------------|------------|-----------|-------------|----------|---|
|    | А           | В           |            | С         | D           | E        | F |
| 1  |             |             |            |           |             |          |   |
| 2  | Dépenses he | ebdomadaire | 5          |           |             |          |   |
| 3  | N° 🔽        | Date 💽      | Jour de la | semaine 🔽 | Article 🛛 🎴 | Prix 💿 💌 |   |
| 4  | 1           |             |            |           |             |          |   |
| 5  |             | +           |            |           |             |          |   |
| 6  |             |             |            |           |             |          |   |
| 1  |             |             |            |           |             |          |   |
| 8  |             |             |            |           |             |          |   |
| 9  |             |             |            |           |             |          |   |
| 10 |             |             |            |           |             |          |   |
| 11 |             |             |            |           |             |          |   |
| 12 |             |             |            |           |             |          |   |
| 13 |             |             |            |           |             |          |   |

|    | A3          | <del>•</del> (* | f <sub>x</sub> | 1          |                           |      |      |               |   |
|----|-------------|-----------------|----------------|------------|---------------------------|------|------|---------------|---|
|    | А           | В               |                | С          |                           | D    |      | E             | F |
| 1  | Dépenses he | bdomadaires     |                |            |                           |      |      |               |   |
| 2  | N° 👘 💽      | Date 💽          | Jour de        | la semaine | <ul> <li>Artic</li> </ul> | le 💽 | Prix | - 11 <b>-</b> |   |
| 3  | 1           |                 |                |            |                           |      |      |               |   |
| 4  | 1           |                 |                |            |                           |      |      |               |   |
| 5  | 1           |                 |                |            |                           |      |      |               |   |
| 6  | 1           |                 |                |            |                           |      |      |               |   |
| 7  | 1           |                 |                |            |                           |      |      |               |   |
| 8  | 1           |                 |                |            |                           |      |      |               |   |
| 9  | 1           |                 |                |            |                           |      |      |               |   |
| 10 |             |                 |                |            |                           |      |      |               |   |
| 11 |             |                 |                |            |                           |      |      |               |   |
| 12 |             |                 |                |            |                           |      |      |               |   |
| 13 |             |                 |                |            |                           |      |      |               |   |

4. Cliquez sur l'icône 🔜, puis cliquez sur l'option Incrémenter une série.

|    | A4          | - (**      | $f_{x}$ 1                             |             |        |   |
|----|-------------|------------|---------------------------------------|-------------|--------|---|
|    | А           | В          | С                                     | D           | E      | F |
| 1  |             |            |                                       |             |        |   |
| 2  | Dépenses he | bdomadaire | s                                     |             |        |   |
| 3  | N"          | Date 💽     | Jour de la semaine 💌                  | Article 🛛 💽 | Prix 💽 |   |
| 4  | 1           |            |                                       |             |        |   |
| 5  | 1           |            |                                       |             |        |   |
| 6  | 1           |            |                                       |             |        |   |
| 7  | 1           |            |                                       |             |        |   |
| 8  | 1           |            |                                       |             |        |   |
| 9  | 1           |            |                                       |             |        |   |
| 10 | 1           |            |                                       |             |        |   |
| 11 |             | <b>-</b>   |                                       |             |        |   |
| 12 |             | O Copier   | es cellules                           |             |        |   |
| 13 |             |            | nter une série                        |             |        |   |
| 14 |             | O No       | incer une serie                       |             |        |   |
| 15 |             | O Ne reco  | pier que la mise en <u>f</u> orme     |             |        |   |
| 16 |             | O Recopie  | r les <u>v</u> aleurs sans la mise er | n forme     |        |   |

5. La série de données est entrée...

|    | A10         | • ()         | f <sub>x</sub> |              |         |        |      |   |
|----|-------------|--------------|----------------|--------------|---------|--------|------|---|
|    | А           | В            |                | С            | D       | 112253 | E    | F |
| 1  | Dépenses he | ebdomadaires |                |              |         |        |      |   |
| 2  | N° 💽        | Date 🛛 💽     | Jour de        | la semaine 📔 | Article |        | Prix |   |
| 3  | 1           |              |                |              |         |        |      |   |
| 4  | 2           |              |                |              |         |        |      |   |
| 5  | 3           |              |                |              |         |        |      |   |
| 6  | 4           |              |                |              |         |        |      |   |
| 7  | 5           |              |                |              |         |        |      |   |
| 8  | 6           |              |                |              |         |        |      |   |
| 9  | 7           |              |                |              |         |        |      |   |
| 10 |             |              |                |              |         |        |      |   |
| 11 |             |              |                |              |         |        |      |   |
| 12 |             |              |                |              |         |        |      |   |
| 13 |             |              |                |              |         |        |      |   |

### 3. Entrer la date et le jour de la semaine

Entrons une série de dates et de jours dans les colonnes « Date » et « Jours de la semaine ».

1. Sélectionnez la première cellule de la colonne « Date ».

|    | B3          | • (         | f <sub>x</sub> |              |         |   |      |   |
|----|-------------|-------------|----------------|--------------|---------|---|------|---|
|    | A           | В           |                | С            | D       |   | E    | F |
| 1  | Dépenses he | bdomadaires |                |              |         |   |      |   |
| 2  | N° 💽        | Date 💽      | Jour de l      | la semaine 🛛 | Article | • | Prix | * |
| 3  | 1           |             |                |              |         |   |      |   |
| 4  | 2           |             |                |              |         |   |      |   |
| 5  | 3           |             |                |              |         |   |      |   |
| 6  | 4           |             |                |              |         |   |      |   |
| 7  | 5           |             |                |              |         |   |      |   |
| 8  | 6           |             |                |              |         |   |      |   |
| 9  | 7           |             |                |              |         |   |      |   |
| 10 |             |             |                |              |         |   |      |   |
| 11 |             |             |                |              |         |   |      |   |
| 12 |             |             |                |              |         |   |      |   |
| 13 |             |             |                |              |         |   |      |   |

2. Tapez une date :

|    | B3          |             |                      |             |        |   |
|----|-------------|-------------|----------------------|-------------|--------|---|
|    | А           | В           | С                    | D           | E      | F |
| 1  | Dépenses he | ebdomadaire | S                    |             |        |   |
| 2  | N° 🔽        | Date 🗾 💌    | Jour de la semaine 💌 | Article 🛛 💌 | Prix 🗾 |   |
| 3  | 1           | 22 sept     |                      |             |        |   |
| 4  | 2           |             |                      |             |        |   |
| 5  | 3           |             |                      |             |        |   |
| 6  | 4           |             |                      |             |        |   |
| 7  | 5           |             |                      |             |        |   |
| 8  | 6           |             |                      |             |        |   |
| 9  | 7           |             |                      |             |        |   |
| 10 |             |             |                      |             |        |   |

3. Faites glisser la poignée de recopie vers le bas :

|    | B3 <b>▼</b> |            |                      |             |          |   |
|----|-------------|------------|----------------------|-------------|----------|---|
|    | А           | В          | С                    | D           | E        | F |
| 1  | Dépenses he | bdomadaire | S                    |             |          |   |
| 2  | N° 🔽        | Date 🗾 💌   | Jour de la semaine 💌 | Article 🛛 💌 | Prix 🗾 💌 |   |
| 3  | 1           | 22-sept    |                      |             |          |   |
| 4  | 2           | •          |                      |             |          |   |
| 5  | 3           |            |                      |             |          |   |
| 6  | 4           |            |                      |             |          |   |
| 7  | 5           |            |                      |             |          |   |
| 8  | 6           |            |                      |             |          |   |
| 9  | 7           |            |                      |             |          |   |
| 10 |             |            |                      |             |          |   |

|    |             | ·           |                       |             |        |   |
|----|-------------|-------------|-----------------------|-------------|--------|---|
|    | B3          | •           | f <sub>x</sub> 22/09/ | 2009        |        |   |
|    | А           | В           | С                     | D           | E      | F |
| 1  | Dépenses he | ebdomadaire | 5                     |             |        |   |
| 2  | N° 🔽        | Date 💌      | Jour de la semaine 💌  | Article 🛛 💌 | Prix 💽 |   |
| 3  | 1           | 22-sept     |                       |             |        |   |
| 4  | 2           | 23-sept     |                       |             |        |   |
| 5  | 3           | 24-sept     |                       |             |        |   |
| 6  | 4           | 25-sept     |                       |             |        |   |
| 7  | 5           | 26-sept     |                       |             |        |   |
| 8  | 6           | 27-sept     |                       |             |        |   |
| 9  | 7           | 28-sept     |                       |             |        |   |
| 10 |             |             | <b></b>               |             |        |   |
| 11 |             |             |                       |             |        |   |

4. Entrons la série de données des jours de la semaine de la même façon.

|    | C3          | •          | f <sub>x</sub> | mardi  |           |        |   |
|----|-------------|------------|----------------|--------|-----------|--------|---|
|    | А           | В          | С              |        | D         | E      | F |
| 1  | Dépenses he | bdomadaire | s              |        |           |        |   |
| 2  | N° 🔽        | Date 🗾 💌   | Jour de la sem | aine 💌 | Article   | Prix 💌 |   |
| 3  | 1           | 22-sept    | mardi          |        |           |        |   |
| 4  | 2           | 23-sept    | mercredi       |        |           |        |   |
| 5  | 3           | 24-sept    | jeudi          |        |           |        |   |
| 6  | 4           | 25-sept    | vendredi       |        |           |        |   |
| 7  | 5           | 26-sept    | samedi         |        |           |        |   |
| 8  | 6           | 27-sept    | dimanche       |        |           |        |   |
| 9  | 7           | 28-sept    | lundi          |        |           |        |   |
| 10 |             |            |                |        | <b></b> + |        |   |
| 11 |             |            |                |        |           |        |   |

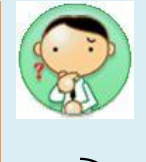

Quels sont les modèles qui permettent de remplir les données d'une série ?

Outre des nombres, des dates et les jours de la semaine, vous pouvez entrer de nombreux types de données différents sous la forme d'une série de données.

| Noms des mois                                                                                            | Janvier、Février、MarsJan、Fév、Mar |  |  |  |  |
|----------------------------------------------------------------------------------------------------|---------------------------------|--|--|--|--|
| Jours de la semaine                                                                                      | Dimanche、Lundi、MardiDim、Lun、Mar |  |  |  |  |
| En outre, vous pouvez associer le modèle de votre choix à une recopie incrémentée définie par vos soins. |                                 |  |  |  |  |

De plus, si des nombres sont entrés dans une chaîne, ceux situés le plus proche de la fin de la chaîne peuvent être traités en tant que série de données.

Exemple : 123ABC1DEF, 123ABC2 DEF, 123ABC3DEF, 123ABC4DEF...

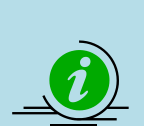

Pour plus d'informations sur l'enregistrement d'une feuille de calcul, consultez le tutoriel « **Créer son premier classeur** ».

**Enregistrez votre document**